## Prezados(as)

Segue o passo a passo de como efetuar a indicação para receber o médico no município, bem como o comparecimento do mesmo:

1 Gestor deverá acessar o link <u>http://maismedicos.saude.gov.br/</u> e inserir seu login (CPF) e senha no sistema para acessar seu perfil:

| GP Ministério da Saúde<br>Sistema de Gerenciamento de Programas                                                                                                    | 👚 Início 🔎 Fale Cor                                                                     |
|----------------------------------------------------------------------------------------------------|-----------------------------------------------------------------------------------------|
|                                                                                                    |                                                                                         |
|                                                                                                    |                                                                                         |
| Login                                                                                                    |                                                                                         |
| SGP é o Sistema de Gerenciamento criado pela SGTES que engloba os Programas de formação e provimento de<br>profissionais de saúde disponíveis na Secretaria.<br>O objetivo é consolidar em um único sistema o cadastro e a adesão a esses Programas, facilitando a inscrição do<br>portor roblino e de proficience.                                                                                                    | Faça o login no SGP                                                                     |
| gesto publico e do profisional.                                                                                                    | Usuário 🖉 CPF/Passaporte                                                                |
| 2º Ciclo                                                                                                    | Senha:                                                                                  |
| Resultado da Homologação                                                                                                    | Acessar<br>Esqueceu sua senha? Clique aqui<br>Reenviar o email de recuperação de senha. |
| Profissionais com<br>Registro no Brasil Estrangeiros                                                                                                    | Saúde?<br>Cadastrar no CNPS                                                             |
| COMUNICADO                                                                                                    |                                                                                         |
| 1º Ciclo<br>Apresentação Médicos Intercambistas<br>Atenção Gestor! Na chegada do profissional intercambista ao município, o(a) senhor(a) deverá assinar e carimbar<br>os termos de adesão e compromisso levados pelo médico, abaixo da assinatura do médico; conferir a<br>documentação e confirmar a verificação pelo sistema.                                                                                                    |                                                                                         |
| 2º Ciclo<br>Apresentação dos profissionais brasileiros no município<br>O médico brasileiro formado no Brasil homologado deverá se apresentar no dia 1º de outubro de 2013.                                                                                                    |                                                                                         |
| Atenção Gestor! O(a) senhor(a) deverá aceitar o profissional e prestar esclarecimentos acerca das Obrigações do<br>Município no menu "Confirmar profissional". Na chegada do profissional ao município, o(a) senhor(a) deverá<br>assinar e carimbar os termos de adesão e compromisso levados pelo médico, abaixo da assinatura do médico,<br>conferir toda a documentação do profisional e validar a sua participação no menu "profissionais" até o dia 14 de<br>outubro. |                                                                                         |
| Atenção Médico! Após apresentar a sua documentação ao gestor no município você deverá encaminhá-la no<br>prazo de 15 dias, por via postal, para a Coordenação do Projeto, no endereço: Ministério da Saúde, Edifício Sede,<br>bloco G. 7º andar. Brasília-DF, CEP: 70.058-900, com a indicação "PROJETO MAIS MÉDICOS PARA O BRASIL /<br>SGTES / MS".                                                                                                    |                                                                                         |
| Chegada dos profissionais intercambistas<br>Os(as) médicos(as) intercambistas chegam ao Brasil no período do dia 4 ao dia 6 de outubro de 2013 para<br>realizarem o módulo de acolhimento em quatro cidades: Fortaleza/CE, Brasília/DF, Guarapari/ES e Belo<br>Horizonte//MB                                                                                                    |                                                                                         |

1. Ao visualizar o perfil, o Gestor(a) deverá acessar o ícone "Profissional" e em seguida "Confirmar Profissional":

|                 |                       |                  |                       |                      |              |                                 | GESTOR MUNICIPAL        |
|-----------------|-----------------------|------------------|-----------------------|----------------------|--------------|---------------------------------|-------------------------|
| Trocar Programa | e 📋 Edita             | r 🏨 Pagamento de | e Bolsas 🛛 🕲 Cancelar | Adesão 👌 Trocar Cool | denador # Pr | ofissionais<br>mar Profissional | Sua sessao expira em: 1 |
| Dados Cad       | astrais               |                  |                       |                      | Apres        | entação de Profissionais        |                         |
| Resumo da       | Adesão                | Dados Pessoais   | Dados de Contato      | Dados Profissionais  | Anexos       |                                 |                         |
| Dr. aucaut.     |                       |                  |                       |                      |              |                                 |                         |
| Dt. fim adesã   | o:<br>ações           |                  |                       |                      |              |                                 |                         |
| Ut. fim adesa   | o:<br>ações<br>Munici | pio              | Gestor                |                      |              | Coordenador                     | Termo                   |

2. Ao acessar o ícone indicado, o Gestor(a) irá clicar na "bola amarela" para indicar o desejo de receber ou não o(s) profissional(s) listado(s):

| 5(   | <b>GP</b> Ministério da Saúde<br>Sistema de Gerenciamento de Pr               | ogramas OF          | AIS<br>SHOOS<br>ARA<br>RASIL<br>VOCE |               | 🔒 Início 🖣 | ■ Fale Conosco 😃 Sa<br>mentos 🚯 Informaçõe |
|------|-------------------------------------------------------------------------------|---------------------|--------------------------------------|---------------|------------|--------------------------------------------|
|      |                                                                               |                     |                                      |               | GES        | STOR MUNICIPAL   V2.4.                     |
| Troc | ar Programa 📋 Editar 🗰 Pagamento de Bolsa:                                    | 8 🔞 Cancelar Adesão | ∂ Trocar Coordenador                 | Profissionais | Sua        | i sessão expira em: 19min 2                |
| Pro  | <b>fissionais Classificados</b><br>e aqui para acessar o Manual de Orientação |                     |                                      |               |            |                                            |
| #    | Profissional                                                                  | Dados acad          | êmicos                               |               | Unidade    | Ação                                       |
| 1    | Nome e dados do Profissional                                                  |                     |                                      |               |            | •                                          |
| 2    |                                                                               |                     |                                      |               |            |                                            |
| 3    |                                                                               |                     |                                      |               |            | 🔦 🌔                                        |

3. Ao selecionar o ícone indicado acima, o Gestor irá indicar o desejo de receber ou não o profissional:

| NOME DO PROFISSIONAL                                          |                    |
|---------------------------------------------------------------|--------------------|
| Gestor Municipal aceita o médico para tr<br>em seu município? | rabalhar ©Sim ©Não |

4. Após efetuar a indicação do Gestor(a) que deseja receber o médico e o mesmo comparecer ao município, deve-se indicar no sistema esta ação, acessando o ícone "Profissional" e em seguida "Apresentação de Profissionais":

|                                                                   |                                          |                       |                                     |                               | Ace                          | esso à Informação                                                                                                    | BRAS                          |
|-------------------------------------------------------------------|------------------------------------------|-----------------------|-------------------------------------|-------------------------------|------------------------------|----------------------------------------------------------------------------------------------------|-------------------------------|
|                                                                   | nistério da Saúde<br>ema de Gerenciament | e<br>o de Programas   | MAIS<br>MÉDICOS<br>PARA<br>O BRASIL | MAIS<br>SAUDE<br>PARA<br>VOCE |                              | 🔒 Início 🗭 Fa<br>🤋 FAQ 🗯 Documen                                                                                                    | le Conosco 🖞<br>tos 🤹 Inform: |
|                                                                   |                                          |                       |                                     |                               |                              | GESTOF                                                                                                    | R MUNICIPAL []                |
| ocar Programa 🛛 📋 E                                               | ditar 🏨 Pagamento d                      | e Bolsas 🛛 🔞 Cancelar | Adesão 👌 Trocar Coor                | denador                       | Profissionais                | Sua sess                                                                                                    | são expira em: 19             |
| ados Cadastrai                                                    | e                                        |                       |                                     |                               | Confirmar Profissional       |                                                                                                    |                               |
|                                                                   | 5                                        |                       |                                     |                               | Apresentação de Profissionai | is <b>a state state stat</b> |                               |
| Resumo da Adesão                                                  | Dados Pessoais                           | Dados de Contato      | Dados Profissionais                 | Anexos                        | 3                            |                                                                                                    |                               |
| Perfil no sistema:<br>Programa:<br>Dt. adesão:<br>Dt. fim adesão: |                                          |                       |                                     |                               |                              |                                                                                                    |                               |
|                                                                   |                                          |                       |                                     |                               |                              |                                                                                                    |                               |
| UF Mu                                                             | nicípio                                  | Gestor                |                                     |                               | Coordenador                  |                                                                                                    | Termo                         |
| UF Mu                                                             | nicípio                                  | Gestor                |                                     |                               | Coordenador                  |                                                                                                    | Termo                         |

## 5. Ao acessar, o Gestor(a) irá clicar na "bola amarela" para efetuar a indicação:

|                        |                                                         |                   |                                           |               | Acesso à Informação                     | BRASIL                          |
|------------------------|---------------------------------------------------------|-------------------|-------------------------------------------|---------------|-----------------------------------------|---------------------------------|
| SGP                    | Ministério da Saúde<br>Sistema de Gerenciamento de Prog | ramas Ç           | MAIS<br>DICOS<br>PARA<br>BRASIL<br>BRASIL |               | 🔒 Início 📮 Fale (<br>🥶 FAQ 🖆 Documentos | Conosco 🖒 Sair<br>🕃 Informações |
|                        |                                                         |                   |                                           |               | GESTOR M                                | UNICIPAL   V2.4.1               |
| 🔅 Trocar Program       | a 🍵 Editar 🔹 Pagamento de Bolsas                        | 😢 Cancelar Adesão | C Trocar Coordenador                      | Profissionais | Sua sessão                              | expira em: 19min 58             |
| Profissionais Cla<br># | Profissional                                            |                   | Dados acadêmicos                          |               | Unidade                                 | Ação                            |
| 2                      |                                                         |                   |                                           |               |                                         | •                               |

## 6. Ao acessar o ícone, o Gestor(a) irá indicar as opções abaixo:

| Profissional apresentou-se no município? ©Sim<br>Informe a data de apresentação                        | <sup>©</sup> Não |
|----------------------------------------------------------------------------------------------------|------------------|
| Profissional apresentou-se no município? OSim<br>Informe a data de apresentação                        | ◎Não             |
| Informe a data de apresentação                                                                         |                  |
|                                                                                                    |                  |
| or Municipal aceita o médico para trabalhar OSim<br>em seu município?                                  | ©Não             |
| Informe os documentos físicos apresentados:<br>Sr. Gestor, verifique atetamente a validade dos documen | ntos             |
| 🔲 Diploma ou certificado de conclusão de curso.                                                        |                  |
| 🔲 Registro CRM ou comprovante de emissão do registr                                                    | ro               |
| 🗖 Documento de identidade.                                                                             |                  |
| Curriculum Vitae.                                                                                      |                  |
| Compressione de cituzeño popular popular a instituz alaj                                               | toral.           |
| Comprovante da situação regular perante a justiça elem                                                 |                  |

É necessário efetuar a validação da bolsa dos médicos que já estão trabalhando no município.

Segue o passo a passo de como efetuar a validação da bolsa:

1- Acessar o sistema com login e senha, através do site: <u>http://maismedicos.saude.gov.br/</u> clicando no ícone "inscrições", onde irá surgir a página abaixo:

| Sistema de Gerenciamento de Programas                                                                                                    | ↑ Início Fale Co                                                                                                    |
|----------------------------------------------------------------------------------------------------|----------------------------------------------------------------------------------------------------|
|                                                                                                    |                                                                                                    |
| Login                                                                                                    |                                                                                                    |
| SGP é o Sistema de Gerenciamento criado pela SGTES que engloba os Programas de formação e provimento de<br>profissionais de saúde disponíveis na Secretaria.<br>O objetivo é consolidar em um único sistema o cadastro e a adesão a esses Programas, facilitando a inscrição do<br>gestor público e do profissional.                                                                                                    | Faça o login no SGP<br>Usuário ♀ CPF/Passaporte                                                                                                    |
| 2º Ciclo                                                                                                    | Senha:                                                                                                    |
| Resultado da Homologação<br>Profissionais com<br>Registro no Brasil Estrangeiros                                                                                                    | Acessar<br>Esqueceu sua senha? Clique aqui<br>Reenviar o email de recuperação de senha.<br>Não tem uma conta no Cadastro Nacional de Profissionais de<br>Saúde?<br>Cadastrar no CNPS |
|                                                                                                    |                                                                                                    |
| COMUNICADO<br>1º Ciclo<br>Apresentação Médicos Intercambistas<br>Atenção Gestor! Na chegada do profissional intercambista ao município, o(a) senhor(a) deverá assinar e carimbar<br>os termos de adesão e compromisso levados pelo médico, abaixo da assinatura do médico; conferir a<br>documentação e confirmar a verificação pelo sistema.                                                                                                    |                                                                                                    |
| COMUNICADO<br>1º Ciclo<br>Apresentação Médicos Intercambistas<br>Atenção Gestor! Na chegada do profissional intercambista ao município, o(a) senhor(a) deverá assinar e carimbar<br>os termos de adesão e compromisso levados pelo médico, abaixo da assinatura do médico; conferir a<br>documentação e confirmar a verificação pelo sistema.<br>2º Ciclo<br>Apresentação dos profissionais brasileiros no município<br>O médico brasileiro formado no Brasil homologado deverá se apresentar no dia 1º de outubro de 2013.                                                                                                    |                                                                                                    |
| <ul> <li>COMUNICADO</li> <li>1º Ciclo</li> <li>Apresentação Médicos Intercambistas</li> <li>Atenção Gestor! Na chegada do profissional intercambista ao município, o(a) senhor(a) deverá assinar e carimbar os termos de adesão e compromisso levados pelo médico, abaixo da assinatura do médico; conferir a documentação e confirmar a verificação pelo sistema.</li> <li>2º Ciclo</li> <li>Apresentação dos profissionais brasileiros no município</li> <li>O médico brasileiro formado no Brasil homologado deverá se apresentar no dia 1º de outubro de 2013.</li> <li>Atenção Gestor! O(a) senhor(a) deverá aceitar o profissional e prestar esclarecimentos acerca das Obrigações do Município no menu "Confirmar profisional". Na chegada do profissional ao município, o(a) senhor(a) deverá assinar e carimbar os termos de adesão e compromisso levados pelo médico, abaixo da assinatura do médico, conferir toda a documentação do profisional e validar a sua participação no menu "profissionais" até o dia 14 de outubro.</li> </ul>                                                                                                    |                                                                                                    |
| <ul> <li>COMUNICADO</li> <li>1º Ciclo</li> <li>Apresentação Médicos Intercambistas</li> <li>Atenção Gestor! Na chegada do profissional intercambista ao município, o(a) senhor(a) deverá assinar e carimbar os termos de adesão e compromisso levados pelo médico, abaixo da assinatura do médico; conferir a documentação e confirmar a verificação pelo sistema.</li> <li>2º Ciclo</li> <li>Apresentação dos profissionais brasileiros no município</li> <li>O médico brasileiro formado no Brasil homologado deverá se apresentar no dia 1º de outubro de 2013.</li> <li>Atenção Gestor! O(a) senhor(a) deverá aceitar o profissional e prestar esclarecimentos acerca das Obrigações do Município no menu "Confirmar profissional". Na chegada do profissional ao município, o(a) senhor(a) deverá assinar e carimbar os termos de adesão e compromisso levados pelo médico, abaixo da assinatura do médico; conferir toda a documentação do profisional e validar a sua participação no menu "profissionais" até o dia 14 de outubro.</li> <li>Atenção Médico! Após apresentar a sua documentação ao gestor no município você deverá encaminhá-la no prazo de 15 dias, por via postal, para a Coordenação do Projeto, no endereço: Ministério da Saúde, Edifício Sede, bloco G. 7º andar. Brasilia-DF, CEP: 70.058-900, com a indicação "PROJETO MAIS MÉDICOS PARA O BRASIL / SGTES / MS".</li> </ul> |                                                                                                    |

2- Após efetuar o acesso, o Gestor deve clicar no local indicado abaixo:

|                                                                     | Acesso à Informação                                                                                                    | BRASIL                                                                                                    |
|---------------------------------------------------------------------|----------------------------------------------------------------------------------------------------|----------------------------------------------------------------------------------------------------|
| <b>Ministério da Saúde</b><br>Sistema de Gerenciamento de Programas | 🕇 Início 🔎                                                                                                    | Fale Conosco   O Sair                                                                                                    |
|                                                                     | GEST                                                                                                    | OR MUNICIPAL   V2.4.0                                                                                                    |
|                                                                     | Sua s                                                                                                    | essão expira em: 17min 30                                                                                                    |
| 35                                                                  |                                                                                                    |                                                                                                    |
|                                                                     |                                                                                                    |                                                                                                    |
| Programas Inscritos                                                 |                                                                                                    |                                                                                                    |
|                                                                     |                                                                                                    |                                                                                                    |
| MAIS MEDICOS PARA O BRASIL (MAIS MEDICOS BRASIL)                    |                                                                                                    |                                                                                                    |
|                                                                     |                                                                                                    | i                                                                                                    |
|                                                                     |                                                                                                    | _                                                                                                    |
|                                                                     |                                                                                                    |                                                                                                    |
|                                                                     |                                                                                                    | _                                                                                                    |
|                                                                     |                                                                                                    |                                                                                                    |
|                                                                     |                                                                                                    | _                                                                                                    |
|                                                                     |                                                                                                    |                                                                                                    |
|                                                                     |                                                                                                    |                                                                                                    |
|                                                                     |                                                                                                    | _                                                                                                    |
|                                                                     |                                                                                                    |                                                                                                    |
|                                                                     |                                                                                                    |                                                                                                    |
|                                                                     | Secretaria de Gestão do Trabalho<br>e da Educação na Saúde Saúde<br>Assessoria de Informática                                                                                                    | PAIS RICO & PAIS SEN POBREZA                                                                                                    |
|                                                                     | Bistema de Gerenciamento de Programas         as         Programas Inscritos         Image: Structure de Constructure de Construc | Access a informação<br>Initiátério da Saúde<br>Satema de Gerenciamento de Programas<br>EEST<br>Su a s<br>Programas Inscritos<br>MAIS MÉDICOS PARA O BRASIL (MAIS MEDICOS BRASIL)<br>MAIS MÉDICOS PARA O BRASIL (MAIS MEDICOS BRASIL) |

3- Assim, o Gestor irá acessar o ícone que fica na parte superior do site com nome "Pagamento da Bolsa" e em seguida "Gerenciar":

| GP_                       | Ministério da Saú<br>Sistema de Gerenciame | de<br>nto de Programas       | PARA<br>O BRASIL          | 9 F/                  | A micio ← Pale Conosco O S<br>AQ   Documentos   Informaçõ |
|---------------------------|--------------------------------------------|------------------------------|---------------------------|-----------------------|-----------------------------------------------------------|
|                           |                                            |                              | ů –                       |                       | - GESTOR MUNICIPAL   V2.4                                 |
| Trocar Programa           | 🕆 Editar 🗰 Pagamento                       | o de Bolsas 🛛 🔞 Cancelar Ade | são 👌 Trocar Coordenador  | # Profissionais       | Sua sessão expira em: 19min                               |
| Dados Cada                | Gerenciar                                  |                              |                           |                       |                                                           |
| Pesumo da A               | dasão Dados Possoais                       | Dardos de Contato            | ados Profissionais Anov   |                       |                                                           |
| Resultio da A             | Dauos Pessoals                             | Dados de Contato D           | auos Profissionais Afrexo | 05                    |                                                           |
| Cod. Inscrição            |                                            |                              |                           |                       |                                                           |
| CPF                       |                                            |                              |                           |                       |                                                           |
| Nome:<br>Berfil no sisten |                                            |                              |                           |                       |                                                           |
| Programa:                 | la.                                        |                              |                           |                       |                                                           |
| Dt adesão:                |                                            |                              |                           |                       |                                                           |
| Dt. fim adapão            |                                            |                              |                           |                       |                                                           |
| DL IIII adesao.           |                                            |                              |                           |                       |                                                           |
| DI. IIII adesau           | nões                                       |                              |                           |                       |                                                           |
| Informaç                  | ,003                                       |                              |                           | Coordenador           | Termo                                                     |
| Informaç                  | Município                                  | Gesto                        | r                         | Coordenador           | Torrito                                                   |
| UF                        | Município                                  | Gesto                        | r                         | Cadastrar Coordenador |                                                           |
| UF                        | Município                                  | Gesto                        | r                         | Cadastrar Coordenador |                                                           |
| UF<br>Anexe foto(s        | Município<br>Município                     | Gesto                        | r                         | Cadastrar Coordenador |                                                           |

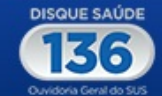

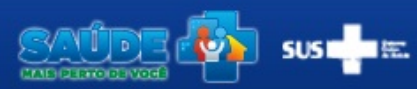

Secretaria de Gestão do Trabalho e da Educação na Saúde Saúde Assessoria de Informática

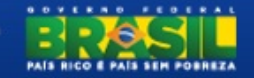

4- Após acessar o ícone "Pagamento de Bolsa" o Gestor deverá indicar o pagamento da Bolsa do médico, clicando em "ação" e em seguida "autorizar pagamento", conforme listado abaixo:

|                           |                                   |                                |                                                 |                 | Acesso à Informação              | BRAS                            |
|---------------------------|-----------------------------------|--------------------------------|-------------------------------------------------|-----------------|----------------------------------|---------------------------------|
| GF                        | Ministério da<br>Sistema de Geren | Saúde<br>ciamento de Programas | MAIS<br>MÉDICOS<br>PARA<br>0 BRASIL<br>0 BRASIL |                 | 🔒 Início 📮 Fa<br>3 FAQ 🚔 Documen | ale Conosco 🕻<br>itos 🕄 Informa |
|                           |                                   |                                | , , , , , , , , , , , , , , , , , , ,           | ALAN            | DLIVEIRA PRADO - GESTOR          | R MUNICIPAL                     |
| rocar Progra              | ama 📋 Editar 🗰 Pag                | amento de Bolsas 🛛 🔞 Cancela   | Adesão 👌 Trocar Coordenador                     | 🗱 Profissionais | Sua ses                          | são expira em: 11               |
| olha de                   | pagamento                         |                                |                                                 |                 |                                  |                                 |
| /lês/Ano refe             | encia Setembro / 2013             | ▼ Ver                          |                                                 |                 |                                  |                                 |
| etembro di                | 2013                              |                                |                                                 |                 |                                  |                                 |
| Profiss                   | ionais Pendentes [                | 0021                           |                                                 |                 |                                  |                                 |
|                           |                                   |                                |                                                 |                 | Marcar todos [                   | Desmarcar todo:                 |
|                           | CPF                               |                                | Nome                                            | Agência         | Valor da Bolsa                   | Ação                            |
| 1                         |                                   |                                |                                                 |                 | 10.000,00                        |                                 |
| 2                         |                                   |                                |                                                 |                 | 10.000,00                        |                                 |
|                           |                                   |                                |                                                 |                 | R\$ 20.000,00                    |                                 |
| Autorizar                 | ncia na Receita                   |                                |                                                 |                 |                                  | -                               |
| Pendê<br>Pendê            | ncia da acencia                   |                                |                                                 |                 |                                  |                                 |
| Pendê<br>Pendê            | ncia da agencia                   |                                |                                                 |                 |                                  |                                 |
| Pendê<br>Pendê<br>Profiss | ionais Autorizados                | 001]                           |                                                 |                 |                                  |                                 |
| Pendê<br>Pendê<br>Profiss | ionais Autorizados                | 001 ]                          | Valor da Bols                                   | a               | Staus                            |                                 |
| Pendê<br>Pendê<br>Profiss | ionais Autorizados  <br>CPF       | [ 001 ]<br>Nome                | Valor da Bols<br>10.000,00                      | a               | Staus<br>Aguardando Homologaçã   | ăo                              |
| Pendê<br>Pendê<br>Profiss | ionais Autorizados  <br>CPF       | [ 001 ]<br>Nome                | Valor da Bols<br>10.000,00<br>R\$ 10.000,00     | :a              | Staus<br>Aguardando Homologaçã   | šo                              |